## **Changing Run Times in Standard Mode**

If you need to edit the **Run Time** for each station (zone) in **Standard Mode**, review the steps below to access this feature. The following fields are also available:

| Time and Frequency  |                                                                                                    |
|---------------------|----------------------------------------------------------------------------------------------------|
| Program Name        | Choose the program name and program type.                                                                                                    |
| Start Times         | Choose the water days and up to six start times.                                                                                                    |
| Run Times           | Choose the number of minutes each<br>zone will run for each start time. Run<br>times must be from 1 min to 23 hrs and<br>59 mins.                                                                    |
| Schedule Adjustment | Choose how to adjust the watering time based on your weather triggers.                                                                                                    |
| Monthly Adjustment  | Monthly adjustments can be made using<br>a chart as well. This will allow the run<br>times set in a program to change by<br>month as a global percentage (e.g.; June<br>80%, July 90%, August 100%). |

## **Edit Run Times**

- 1. Sign in to your <u>Hydrawise account.</u> [1]
- 2. Click on **Zones** at the bottom of the app or **Zones and Programs** on a web browser from the home dashboard.
- 3. Select Programs.
- 4. Select the (a) icon for the program that requires the change.
- 5. Select Next 2X in the zone details.
- 6. Click on Select All Zones to appear in the right selection bar.
- 7. Enter the watering Run Time in minutes for each zone.
- 8. Select Done, then Ok to save.